## Корректная работа с классным журналом и КТП в АИС СГО при длительном отсутствии учителя

В школе сложилась следующая ситуация: 10 февраля администратор узнал от руководства школы, что учителя географии 7а Чернощековой А.Н. - не будет месяц (до 07.03).

| Вид                       |        | Класс\Параллель | ь          |                                                              |                         |                      |                         |
|---------------------------|--------|-----------------|------------|--------------------------------------------------------------|-------------------------|----------------------|-------------------------|
| По классам                | •      | 7a              |            | •                                                            |                         |                      |                         |
| 🖹 Сохранить 🛛 📿 Восста    | новить | • Добавить      | 🕒 Добавити | ь модульный пр                                               | едмет                   | 🖨 Удалить            |                         |
| Название                  |        | Учитель         |            | Часы в неделк                                                | ,<br>,                  | Система<br>ценивания | Отметка для<br>удаления |
|                           |        |                 |            | 1 четверть 2                                                 |                         |                      |                         |
| Русский язык              | Ярова  | я Ольга Ивановн | на 🔻       | 2 четверть 2<br>3 четверть 2<br>4 четверть 2                 | Балл                    | ьная 🔻               | Используется            |
| Литература                | Жиган  | ов Владимир Ви  | кторович 🔹 | 1 четверть 2                                                 | Балл                    | ьная 🔻               |                         |
| Английский язык           | Ярова  | я Ольга Ивановн | на 🔹       | 1 четверть 2                                                 | Балл                    | вная 🔻               |                         |
| Алгебра - испр            | Ярова  | я Ольга Ивановн | на 🔹       | 1 четверть 3                                                 | 1 четверть 🚯 Балльная 🔹 |                      |                         |
| Геометрия                 | Михее  | ев Николай Петр | ович 🔹     | 1 четверть 2                                                 | L четверть 2 Балльная • |                      |                         |
| Информатика и ИКТ         | Жиган  | ов Владимир Ви  | кторович 🔹 | 2 четверть 1                                                 | Балл                    | ьная 🔹               |                         |
| Информатика и ИКТ/Инф. 1  | Гусев  | Игнат Антонович | ı ▼        | 1 четверть 2                                                 | Балл                    | вная 🔻               |                         |
| Информатика и ИКТ/Инф. 2  | Гусев  | Игнат Антонович | • •        | 1 четверть 2                                                 | Балл                    | ьная 🔹               |                         |
| Информатика и ИКТ/Инф. д. | Гусев  | Игнат Антонович | • •        | 1 четверть 2<br>2 четверть 1                                 |                         | Балльная             | Используется            |
| Математика                | Ярова  | я Ольга Ивановн | на 🔻       | 2 четверть 2<br>3 четверть 2<br>4 четверть 2                 | Балл                    | ьная 🔹               |                         |
| Биология                  | Лапыр  | ева Ольга Васил | пьевна1 🔹  | 1 четверть 2                                                 | Балл                    | вная 🔹               |                         |
| География                 | Черно  | щекова А.Н.     | •          | 1 четверть 1<br>2 четверть 1<br>3 четверть 1<br>4 четверть 1 |                         | Балльная             | Используется            |
| Физика                    | Жиган  | ов Владимир Ви  | кторович • | 1 четверть 1<br>2 четверть 1                                 | Балл                    | ьная 🔹               |                         |
| История                   | Собол  | ева Анна Петров | вна 🔹      | 1 четверть 2                                                 | Балл                    | ьная 🔻               |                         |
| Обществознание            | Миров  | зич Яна Эдуардо | вна 🔹      | 1 четверть 🚺                                                 | Балл                    | ьная 🔹               |                         |

| Класс\Параллель Предмет |                                                    | Период                                            |                               | Темы уроков               | Домашние задания Дру |   |                           | Іругие задания |      |        |
|-------------------------|----------------------------------------------------|---------------------------------------------------|-------------------------------|---------------------------|----------------------|---|---------------------------|----------------|------|--------|
| 7a                      | •                                                  | География                                         | • 3 четверть                  | •                         | Bce                  | • | Выданные к текущему уроку | •              | Отоб | ражать |
| Q Barn                  | узить                                              |                                                   |                               |                           |                      |   |                           |                |      |        |
|                         |                                                    |                                                   |                               |                           |                      |   |                           |                |      |        |
| Дата                    |                                                    | Тема урока                                        |                               |                           |                      |   |                           |                |      |        |
|                         |                                                    |                                                   |                               |                           | Тем                  | a |                           |                | Bec  |        |
|                         |                                                    |                                                   |                               |                           |                      |   |                           |                |      |        |
| 18.01                   | 5.1 Свойства и особенности                         | и строения географической оболо                   | очки. (1-й из 1 ч.)           | Упр 2                     |                      |   |                           |                | ×    | 10     |
| 20.01                   | 5.2 Закономерности геогра                          | фической оболочки. Пр. работа 4                   | (1-й из 1 ч.)                 | УПР 3                     |                      |   |                           |                | ×    | 10     |
| 25.01                   | 5.3 Географическая зоналы                          | ность (1-й из 1 ч.)                               |                               | Упр 4                     |                      |   |                           |                | ×    | 10     |
| 27.01                   | 6.1 Численность населения                          | и размещение людей на Земле. Г                    | 1р.работа 5 (1-й из 1 ч.)     | Упр 5                     |                      |   |                           |                | ×    | 10     |
| 01.02                   | 6.2 Народы и религии мира                          | а. Пр.работа 6 (1-й из 1 ч.)                      |                               | Упр 6                     |                      |   | 1                         | ×              | 10   |        |
| 03.02                   | 6.3 Хозяйственная деятелы<br>(1-й из 1 ч.)         | ность населения. Городское и сел                  | ское население. Пр.работа 7   | Упр 7                     |                      |   |                           |                | ×    | 10     |
| 08.02                   | 7.1 Географическое положе                          | ние. История исследования. Пр. р                  | абота 8 (1-й из 1 ч.)         | Упр 8                     |                      |   |                           |                | ×    | 10     |
| 10.02                   | 8.1 Рельеф и полезные иско                         | опаемые Практическая работа 9                     | (1-й из 1 ч.)                 | Упр 9                     |                      |   |                           |                | ×    | 10     |
| 15.02                   | 8.2 Климат Контрольная ра                          | бота 10 (1-й из 1 ч.)                             |                               | Добав                     | ить домашнее задание |   |                           |                |      |        |
| 17.02                   | 8.3 Внутренние воды. (1-й и                        | I3 1 <b>4</b> .)                                  |                               | Добавить домашнее задание |                      |   |                           |                |      |        |
| 22.02                   | 8.4 Природные зоны. Экват                          | ориальные леса. Саванны (1-й из                   | 1 ч.)                         | Добавить домашнее задание |                      |   |                           |                |      |        |
| 24.02                   | 8.5 Тропические пустыни. В<br>ч.)                  | лияние человека на природу <mark>П</mark> ра      | ктическая работа 10 (1-й из 1 | Добав                     | ить домашнее задание |   |                           | ,              |      |        |
| 01.03                   | 9.1 Население и политическ                         | кая карта. (1-й из 1 ч.)                          |                               | Добав                     | ить домашнее задание |   |                           |                |      |        |
| 03.03                   | 9.2 Страны Северной Африн                          | ки (1-й из 1 ч.)                                  |                               | Добав                     | ить домашнее задание |   |                           |                |      |        |
| 08.03                   | 9.3 Страны Судана и Центра                         | альной Африки. (1-й из 1 ч.)                      |                               | Добав                     | ить домашнее задание |   |                           |                |      |        |
| 10.03                   | 9.4 Страны Восточной Афри                          | іки (1-й из 1 ч.)                                 |                               | Добав                     | ить домашнее задание |   |                           |                |      |        |
| 15.03                   | 9.5 Страны Южной Африки.                           | Пр.работа 12 (1-й из 1 ч.)                        |                               | Добав                     | ить домашнее задание |   |                           |                |      |        |
| 17.03                   | 10.1 Географическое полож ископаемые. Пр.работа 13 | кение. История открытия и исслед<br>(1-й из 1 ч.) | ования. Рельеф и полезные     | Добав                     | ить домашнее задание |   |                           |                |      |        |
| 22.03                   | 10.2 Климат. Внутренние во                         | оды. Органический мир. Природнь                   | ie зоны. (1-й из 1 ч.)        | Добав                     | ить домашнее задание |   |                           |                |      |        |

В таком случае у администрации школы есть несколько вариантов решения проблемы:

- отменить уроки и выдать часы позднее, когда учитель выйдет;
- поставить на замещение учителя предметника, который может выставлять оценки по данному предмету;
- поставить на замещение учителя другого направления обучения, который может выдать задания, но не компетентен в его проверке и оценивании.
- 1) Рассмотрим ситуацию, когда уроки проводятся по расписанию, но проверять работы и выставлять оценки замещающий учитель не может.

На время отсутствия преподавателя выпадают контрольные и проверочные работы. Проводить эти работы в отсутствие учителя нельзя. Во-первых по возвращении учителя и проверке работ, оценки будут выставлены задним числом в некорректный период. Во-вторых даже задним числом педагог НЕ может выставлять оценки на дату, когда он отсутствовал.

Соответственно, лучше выдать учащимся информацию, а промежуточное тестирование проведет педагог–предметник после выздоровления. Т.е. необходимо отредактировать КТП.

!Чтобы корректно перенести и внести изменения в КТП, домашнее задание необходимо заполнять не более чем на 2 недели вперед.

| Класс\Параллель |                                                       | Предмет                                            | Период                       |                           | Темы уроков          |    | Домашние задания          |   | Другие задания |    |  |  |
|-----------------|-------------------------------------------------------|----------------------------------------------------|------------------------------|---------------------------|----------------------|----|---------------------------|---|----------------|----|--|--|
| 7a              | •                                                     | География                                          | 3 четверть                   | •                         | Bce                  | •  | Выданные к текущему уроку | • | Отображать     |    |  |  |
| Q Sarr          | узить                                                 |                                                    |                              |                           |                      |    |                           |   |                |    |  |  |
|                 |                                                       |                                                    |                              |                           |                      |    |                           |   |                |    |  |  |
| Дата            |                                                       | Тема урока                                         |                              |                           |                      |    |                           |   |                |    |  |  |
|                 |                                                       |                                                    |                              |                           | Тема                 |    |                           |   |                |    |  |  |
|                 |                                                       |                                                    |                              |                           |                      |    |                           |   |                |    |  |  |
| 18.01           | 5.1 Свойства и особенности                            | и строения географической оболоч                   | ки. (1-й из 1 ч.)            | Упр 2                     |                      |    |                           |   | ×              | 10 |  |  |
| 20.01           | 5.2 Закономерности геогра                             | фической оболочки. Пр. работа 4 (1                 | -й из 1 ч.)                  | <b>УПР 3</b>              |                      |    |                           | 1 | ×              | 10 |  |  |
| 25.01           | 5.3 Географическая зоналы                             | ность (1-й из 1 ч.)                                |                              | Упр 4                     |                      |    |                           |   | ×              | 10 |  |  |
| 27.01           | 6.1 Численность населения                             | и размещение людей на Земле. Пр                    | .работа 5 (1-й из 1 ч.)      | Упр 5                     |                      |    |                           |   | ×              | 10 |  |  |
| 01.02           | 6.2 Народы и религии мира                             | а. Пр.работа 6 (1-й из 1 ч.)                       |                              | Упр 6                     |                      |    |                           |   |                | 10 |  |  |
| 03.02           | 6.3 Хозяйственная деятелы<br>(1-й из 1 ч.)            | ность населения. Городское и сельс                 | кое население. Пр.работа 7   | Упр 7                     | ×                    | 10 |                           |   |                |    |  |  |
| 08.02           | 7.1 Географическое положе                             | ние. История исследования. Пр. ра                  | <u> 5ота 8 (1-й из 1 ч.)</u> | Упр 8                     |                      |    |                           |   | ×              | 10 |  |  |
| 10.02           | 8.1 Рельеф и полезные иско                            | опаемые <mark>. Практическая работа 9 (1</mark>    | -йиз 1 ч.)                   | Упр 9                     |                      | _  |                           | 1 | x              | 10 |  |  |
| 15.02           | 8.2 Климат Контрольная ра                             | бота 10 (1-й из 1 ч.)                              |                              | Добав                     | ить домашнее задание |    |                           |   |                |    |  |  |
| 17.02           | 8.3 Внутренние воды. (1-й и                           | 13 1 4.)                                           |                              | Добав                     | ить домашнее задание |    |                           |   |                |    |  |  |
| 22.02           | 8.4 Природные зоны. Экват                             | ориальные леса. Саванны (1-й из 1                  | ч.)                          | Добав                     | ить домашнее задание |    |                           |   |                |    |  |  |
| 24.02           | 8.5 Тропические пустыни. В<br>ч.)                     | лияние человека на природу <mark>Прак</mark>       | гическая работа 10 (1-й из 1 | Добав                     | ить домашнее задание |    |                           |   | /              |    |  |  |
| 01.03           | 9.1 Население и политичес                             | кая карта. (1-й из 1 ч.)                           |                              | Добав                     | ить домашнее задание |    |                           |   |                |    |  |  |
| 03.03           | 9.2 Страны Северной Африн                             | ки (1-й из 1 ч.)                                   |                              | Добав                     | ить домашнее задание |    |                           |   |                |    |  |  |
| 08.03           | 9.3 Страны Судана и Центра                            | альной Африки. (1-й из 1 ч.)                       |                              | Добав                     | ить домашнее задание |    |                           |   |                |    |  |  |
| 10.03           | 9.4 Страны Восточной Афри                             | іки (1-й из 1 ч.)                                  |                              | Добав                     | ить домашнее задание |    |                           |   | /              |    |  |  |
| 15.03           | 9.5 Страны Южной Африки.                              | Пр.работа 12 (1-й из 1 ч.)                         |                              | Добав                     | ить домашнее задание |    |                           |   | /              |    |  |  |
| 17.03           | 10.1 Географическое полож<br>ископаемые. Пр.работа 13 | кение. История открытия и исследо<br>(1-й из 1 ч.) | зания. Рельеф и полезные     | Добавить домашнее задание |                      |    |                           |   |                |    |  |  |
| 22.03           | 10.2 Климат. Внутренние во                            | оды. Органический мир. Природные                   | зоны. (1-й из 1 ч.)          | Добав                     | ить домашнее задание |    |                           |   | /              |    |  |  |

Выбираем нужный КТП – раскрываем разделы для наглядности – Нажимаем кнопку редактировать тот урок, который нам нужно перенести. В окне редактирования меняем номер раздела и урока таким образом, чтобы по датам Контрольные и практические работы выпали на дату возвращения основного педагога. Нажимаем **сохранить.** 

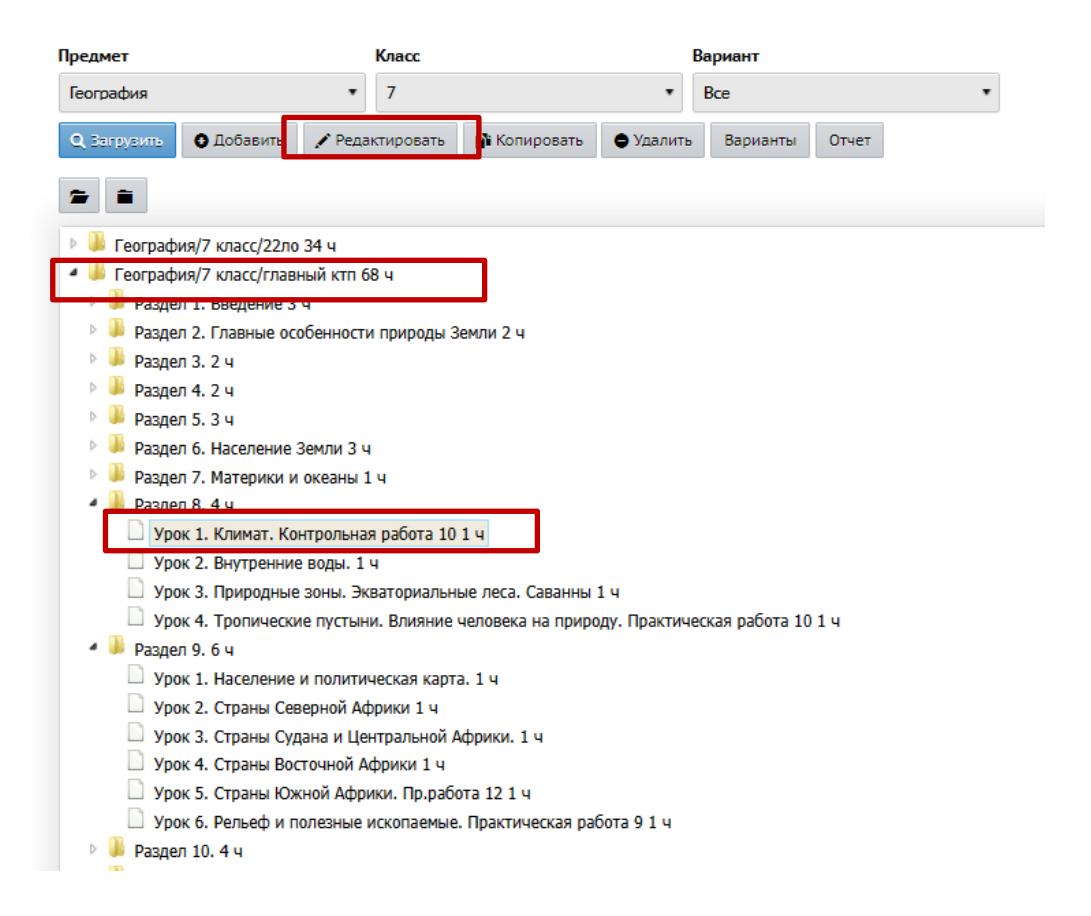

| ать урок                                                                                                    |                                                                                 |                                               |                                           |                                                     |                           |                  |   |  |  |  |  |  |  |
|----------------------------------------------------------------------------------------------------|---------------------------------------------------------------------------------|-----------------------------------------------|-------------------------------------------|-----------------------------------------------------|---------------------------|------------------|---|--|--|--|--|--|--|
|                                                                                                    |                                                                                 |                                               | 🗲 Верну                                   | ться 👫 Сохр                                         | анить (                   | 🖰 Восстановить   |   |  |  |  |  |  |  |
|                                                                                                    | Тема ур                                                                         | ока:                                          | Рельеф и г                                | Рельеф и полезные ископаемые. Практическая работа 9 |                           |                  |   |  |  |  |  |  |  |
|                                                                                                    | Раз,                                                                            | цел:                                          | 8                                         |                                                     |                           |                  |   |  |  |  |  |  |  |
| Номер ур                                                                                                    | ока в разд                                                                      | еле                                           | 1. Введени<br>2. Главные                  | ие<br>е особенности п                               | рироды Зем                | ли               |   |  |  |  |  |  |  |
| Kom                                                                                                    |                                                                                 |                                               | 3<br>4                                    |                                                     |                           |                  |   |  |  |  |  |  |  |
| Содер                                                                                                    | жание ур                                                                        | ока:                                          | 5<br>6. Населен<br>7. Материн<br>8        | ние Земли<br>ки и океаны                            |                           |                  |   |  |  |  |  |  |  |
| Матери                                                                                                    | алы, посо(                                                                      | <b>Бия</b> :                                  | 10<br>11<br>12<br>13<br>14                |                                                     |                           |                  |   |  |  |  |  |  |  |
| Іредмет                                                                                                    |                                                                                 |                                               | Класс                                     |                                                     |                           | Вариант          |   |  |  |  |  |  |  |
| География                                                                                                    |                                                                                 | •                                             | 7                                         |                                                     | •                         | Bce              |   |  |  |  |  |  |  |
| 🖆 💼<br>> 📙 География/7 н                                                                                                    | ласс/22ло                                                                       | 34 <b>u</b>                                   |                                           |                                                     |                           |                  |   |  |  |  |  |  |  |
| <ul> <li>Кеография/7 к</li> <li>Раздел 1. В</li> <li>Раздел 2. Г.</li> <li>Раздел 3. 2</li> <li>Раздел 3. 2</li> <li>Раздел 4. 2</li> <li>Раздел 5. 3</li> <li>Раздел 6. Н</li> <li>Раздел 7. М</li> </ul> | ласс/главн<br>ведение 3<br>павные осо<br>ч<br>ч<br>ч<br>аселение 3<br>атерики и | ный ктп<br>ч<br>обенност<br>Земли 3<br>океаны | 68 ч<br>ти природы 3<br>ч<br>1 ч          | ¥емли 2 ч                                           |                           |                  |   |  |  |  |  |  |  |
| <ul> <li>Рездел 8. 2</li> <li>Урок 1. Е</li> <li>Урок 2. Г</li> <li>Раздел 9. 8</li> <li>Урок 1. Е</li> </ul>                                                                                              | ч<br>нутренние<br>Іриродные<br>ч                                                | воды. 1<br>зоны. Э                            | . ч<br>кваториальні<br>миеская карт       | ые леса. Саванны                                    | 14                        |                  | ] |  |  |  |  |  |  |
| □ Урок 2. С<br>□ Урок 2. С<br>□ Урок 3. С<br>□ Урок 4. С<br>□ Урок 5. С                                                                                                    | траны Сев<br>траны Суд<br>траны Вос<br>траны Юж                                 | ерной А<br>ана и Це<br>точной /               | фрики 1 ч<br>ентральной А<br>Африки 1 ч   | Африки. 1 ч                                         |                           |                  |   |  |  |  |  |  |  |
| Урок 6. С<br>Урок 6. Р<br>Урок 7. К<br>Урок 8. Т                                                                                                    | ельеф и по<br>лимат. Кон<br>ропически                                           | пезные<br>прольна<br>е пусты                  | ископаемые<br>ая работа 10<br>ни. Влияние | Плактическая р<br>1 ч<br>человека на прир           | абота 91 ч<br>юду. Практи | ческая работа 10 | 1 |  |  |  |  |  |  |
| <ul> <li>Раздел 10.</li> <li>Раздел 11.</li> <li>Раздел 12.</li> </ul>                                                                                                    | 949<br>1 4<br>3 4                                                               |                                               |                                           |                                                     |                           |                  | _ |  |  |  |  |  |  |

При переходе в классный журнал скорее всего увидите, что темы, которые редактировали в КТП – сбились. Но поскольку это будущие темы, а значит оценок, домашнего задания там не стоит, значит, при их редактировании ничего критического не произойдет. Просто назначаем темы урока в необходимом порядке, выбирая их из списка.

| Класс\П | асс\Параллель Предмет Период                                                                        |                                                      |                           | Темы уроков | Домашние задания     | дания Другие задания        |          |          |   |  |  |
|---------|----------------------------------------------------------------------------------------------------|------------------------------------------------------|---------------------------|-------------|----------------------|-----------------------------|----------|----------|---|--|--|
| 7a      | •                                                                                                   | География 🔹                                          | 3 четверть                | •           | Bce                  | • Выданные к текущему уроку | , 0      | тображат | ъ |  |  |
| Q, Barp | узить                                                                                               |                                                      |                           |             |                      |                             |          |          |   |  |  |
|         |                                                                                                    |                                                      |                           |             |                      |                             |          |          |   |  |  |
| Дата    |                                                                                                    | Тема урока                                           |                           |             | Домашнее за          | дание к текущему уроку      |          |          |   |  |  |
|         |                                                                                                    |                                                      |                           |             | '                    | ема                         |          | Bec      |   |  |  |
| 10.01   | F.1.5 × 5                                                                                           |                                                      |                           |             |                      |                             |          | 40       |   |  |  |
| 18.01   | 5.1 Своиства и особенности                                                                          | и строения географической оболочк                    | и. (1-и из 1 ч.)          | Упр 2       |                      |                             | ×        | 10       |   |  |  |
| 20.01   | 5.2 Закономерности геогра                                                                           | фической оболочки. Пр. работа 4 (1-                  | й из 1 ч.)                | YIIP 3      |                      |                             | ×        | 10       |   |  |  |
| 25.01   | 5.3 Географическая зоналы                                                                           | ность (1-й из 1 ч.)                                  |                           | Упр 4       |                      |                             | <b>x</b> | 10       |   |  |  |
| 27.01   | 6.1 Численность населения                                                                           | и размещение людей на Земле. Пр.р                    | абота 5 (1-й из 1 ч.)     | Упр 5       |                      |                             | <b>×</b> | 10       |   |  |  |
| 01.02   | 6.2 Народы и религии мира                                                                           | а. Пр.работа 6 (1-й из 1 ч.)                         |                           | Упр 6       |                      | 10                          |          |          |   |  |  |
| 03.02   | 6.3 Хозяйственная деятелы<br>(1-й из 1 ч.)                                                          | ность населения. Городское и сельски                 | ое население. Пр.работа 7 | Упр 7       |                      |                             | <b>×</b> | 10       |   |  |  |
| 08.02   | 7.1 Географическое положе                                                                           | ение. История исследования. Пр. раб                  | ота 8 (1-й из 1 ч.)       | Упр 8       |                      | 10                          |          |          |   |  |  |
| 10.02   | 8.1 Внутренние воды. (1-й и                                                                         | 13 1 ч.)                                             |                           | Упр 9       |                      | 10                          |          |          |   |  |  |
| 15.02   | 8.2 Природные зоны. Экват                                                                           | ориальные леса. Саванны (1-й из 1 ч                  | .)                        | Добав       | ить домашнее задание |                             |          |          |   |  |  |
| 17.02   | 9.1 Население и политическ                                                                          | кая карта. (1-й из 1 ч.)                             |                           | Добав       | ить домашнее задание |                             |          |          |   |  |  |
| 22.02   | 9.2 Страны Северной Африн                                                                           | ки (1-й из 1 ч.)                                     |                           | Добав       | ить домашнее задание |                             |          |          |   |  |  |
| 24.02   | 9.3 Страны Судана и Центра                                                                          | альной Африки. (1-й из 1 ч.)                         |                           | Добав       | ить домашнее задание |                             |          |          |   |  |  |
| 01.03   | 9.4 Страны Восточной Афри                                                                           | ки (1-й из 1 ч.)                                     |                           | Добав       | ить домашнее задание |                             | /        |          |   |  |  |
| 03.03   | 9.5 Странии Юнинай Афринии                                                                          | Пр.рабата 42 (4-й на 4-н.)                           |                           | Добав       | ить домашнее задание |                             |          |          |   |  |  |
| 08.03   | 9.6 Рельеф и полезные иско                                                                          | опаемые. Практическая работа 9 (1-і                  | іиз 1 ч.)                 | Добав       | ить домашнее задание |                             |          |          |   |  |  |
| 10.03   | 10.03 9.7 Климат. Контрольная работа 10 (1-й из 1 ч.)                                               |                                                      |                           |             | ить домашнее задание |                             |          |          |   |  |  |
| 15.03   | 15.03 9.8 Тропические пустыни. Влияние человека на природу. Практическая работа 10 (1-й из 1<br>ч.) |                                                      |                           |             | ить домашнее задание | /                           |          |          |   |  |  |
| 17.03   | 10.1 Географическое полож<br>ископаемые. Пр.работа 13                                               | кение. История открытия и исследова<br>(1-й из 1 ч.) | ания. Рельеф и полезные   | Добав       | ить домашнее задание |                             | /        |          |   |  |  |
| 22.03   | 10.2 Климат. Внутренние во                                                                          | оды. Органический мир. Природные :                   | юны. (1-й из 1 ч.)        | Добав       | ить домашнее задание |                             | /        |          |   |  |  |

С 8.03 выйдет педагог и проведет контрольную и практическую работу, выставит оценки вовремя.

2) Рассмотрим второй способ. Назначать на замещение учителя предметника, способного выставлять оценки. (Например Агапову Т.С.)

На этот случай в системе предусмотрен механизм замены учителей. Чтобы временно поставить классу другого учителя, зайдите в **расписание - составить расписание**, выберите необходимый класс, предмет, учебный период, выберите учителя на замену в выпадающем списке, а затем сохраните на период, который замещающий учитель будет заменять основного. Нажмите кнопку Применить. После этого замещающий учитель сможет выставлять оценки в Классном журнале по тем урокам, которые он замещает.

! В карточке замещающего учителя в строке **Преподаваемые предметы** должен быть отмечен предмет, по которому происходит замещение. А в **Планированиипредметы** должен числиться этот преподаватель.

| 🔄 Назна         | ачить время заняті  | 1й и внес | ГИ ИХ В ШКОЛЬ | ное р  | расписани    | Применить расписани   | 1e                                |    |             |            |
|-----------------|---------------------|-----------|---------------|--------|--------------|-----------------------|-----------------------------------|----|-------------|------------|
| Класс           |                     | Предмет   |               |        | Период       | Временной интервал    | Произвольный интервал             |    |             | ~          |
| 7а<br> А Сохран | ить - С Восстановит | • Доба    | авить занятие | • Отме | з четвертв   | Диапазон дат          | 10.02.21                          | ПО | 03.03.21    |            |
|                 | День занятия        | Урок      | Кабинет       | _      |              | Периодичность занятий | 🖲 Каждую неделю 🔘 Каждые 2 недели |    |             |            |
| Пн т            | 15.03.2021          | 1/1 *     | 1             | * Ar   | апова Татья  |                       |                                   |    |             | <b>A</b> . |
| Cp *            | 17.03.2021          | 1/1 *     | 1             | * Ar   | апова Татьян |                       |                                   |    | 🔮 Применить | Отмена     |

| • Список с  | сотрудников/Све | дения о со                              | труднике: <i>К</i> | Агапова     | а Татьяна С   | ергеевна           |              |                 |      | Список предметов/Редактировать свойства предмета                 |
|-------------|-----------------|-----------------------------------------|--------------------|-------------|---------------|--------------------|--------------|-----------------|------|------------------------------------------------------------------|
| 🕅 Сохранить | С Восстановить  | 🖨 Удалить                               | • Уволить          | 🛔 Униф      | фицированная  | форма № Т-2 🕶      | 🚔 Педагогич  | еский портфолио |      | 😫 Сохранить 🗸 Восстановить                                       |
| Основная и  | нформация       |                                         |                    |             |               |                    |              |                 |      | Основная информация                                              |
|             |                 | *** Фамилия                             | Агапова            |             |               |                    |              |                 |      |                                                                  |
|             |                 | *** Има                                 | Татьона            |             |               |                    |              |                 |      | Образовательная область Естественные науки                       |
|             | h               | Pimpi                                   | C                  |             |               |                    |              |                 |      | Полиос иззерние                                                  |
|             |                 | Отчество                                | Сергеевна          | 1           |               |                    |              |                 |      | Teorpaquina                                                      |
|             |                 |                                         | 🗌 Нет отче         | ства        |               |                    |              |                 |      | Сокращенное название Геогр.                                      |
|             | L               | Цата рождения                           | 16.04.82           |             |               |                    |              |                 |      |                                                                  |
|             |                 | Пол                                     | О Мужской          | й 💿 Женсі   | кий           |                    |              |                 |      | Общий предмет География                                          |
|             |                 | Гражданство                             | ΡΦ                 |             |               |                    |              |                 |      | 🗌 Создать новый общий предмет                                    |
|             |                 | Имя на экране                           | Агапова Та         | атьяна Сер  | ргеевна       |                    |              |                 |      | 🗌 Модульный предмет                                              |
|             |                 | *** Погин                               | АгаповаТ           |             |               |                    |              |                 |      |                                                                  |
|             |                 | ,,,,,,,,,,,,,,,,,,,,,,,,,,,,,,,,,,,,,,, |                    |             |               |                    |              |                 |      |                                                                  |
|             |                 |                                         | Иользов            | атель дол:  | жен сменить п | эроль при первом в | оде в систем | ý               |      | Подгруппы предмета                                               |
|             | Функци          | и пользователя                          | Администр          | атор За     | авуч Учитель  | Технич. персонал   | Секретарь    | Мед. работник   | Псис | О Добавить / Редактировать / Удалить                             |
|             |                 |                                         |                    |             |               |                    |              |                 |      |                                                                  |
|             | Преполавае      | мые прелметы                            | Изобразител        | тьное искус | сство         |                    |              |                 |      | География/Расширенный (Геогр. рас)<br>География -1 гр (геогр1гр) |
|             |                 |                                         | Математика         |             |               |                    |              |                 |      | География - 2 группа (Геогр.2гр)                                 |
|             |                 |                                         | Литературно        | е чтение    |               |                    |              |                 |      |                                                                  |
|             |                 |                                         | Окружающи          | й мир<br>и  |               |                    |              |                 |      |                                                                  |
|             |                 |                                         | Технология         | ĸ           |               |                    |              |                 |      |                                                                  |
|             |                 |                                         | География          |             |               |                    |              |                 |      | Преподаватели предмета                                           |
|             |                 |                                         |                    |             |               |                    |              |                 |      |                                                                  |
|             |                 |                                         |                    |             |               |                    |              |                 |      | Редактировать                                                    |
|             |                 |                                         |                    |             |               |                    |              |                 |      | Агапова Татьяна Сергеевна                                        |
|             |                 |                                         |                    |             |               |                    |              |                 |      | Жиганов Владимир Викторович                                      |
|             |                 |                                         |                    |             |               |                    |              |                 |      |                                                                  |

В таком случаем Агапова будет числиться как преподаватель географии у 7a с 10.02 по 03.03. А Чернощекова А.Н. все также числится основным учителем географии данного класса в разделе **Обучение – предметы.** 

| Вид                       | Кла        | асс\Параллель | •          |                                                              |                   |           |                         |
|---------------------------|------------|---------------|------------|--------------------------------------------------------------|-------------------|-----------|-------------------------|
| По классам                | • 78       |               |            | •                                                            |                   |           |                         |
| К Сохранить С Восста      | новить     | Э Добавить    | • Добавит  | цмет 🏼 🗘 Уд                                                  | цалить            |           |                         |
| Название                  |            | Учитель       |            | Часы в неделю                                                | Систем<br>оценива | на<br>ния | Отметка для<br>удаления |
| Русский язык              | Яровая О   | льга Ивановн  | ia 🔹       | 1 четверть 2<br>2 четверть 2<br>3 четверть 2<br>4 четверть 2 | Балльная          | •         | Используется            |
| Литература                | Жиганов    | Владимир Ви   | кторович 🔻 | 1 четверть 2                                                 | Балльная          | •         |                         |
| Английский язык           | Яровая Ол  | льга Ивановн  | a •        | 1 четверть 2                                                 | Балльная          | •         |                         |
| Алгебра - испр            | Яровая Ол  | льга Ивановн  | a •        | 1 четверть 3                                                 | Балльная          | •         |                         |
| Геометрия                 | Михеев Н   | иколай Петро  | ович 🔻     | 1 четверть 🕗                                                 | Балльная          | •         |                         |
| Информатика и ИКТ         | Жиганов    | Владимир Ви   | кторович 🔹 | 2 четверть 🚺                                                 | Балльная          | •         |                         |
| Информатика и ИКТ/Инф. 1  | Гусев Игна | ат Антонович  | •          | 1 четверть 2                                                 | Балльная          | •         |                         |
| Информатика и ИКТ/Инф. 2  | Гусев Игна | ат Антонович  | •          | 1 четверть 2                                                 | Балльная          |           |                         |
| Информатика и ИКТ/Инф. д. | Гусев Игна | ат Антонович  | •          | 1 четверть 2<br>2 четверть 1                                 | Балльн            | ая        | Используется            |
| Математика                | Яровая О   | льга Ивановн  | ia 🔹       | 2 четверть 2<br>3 четверть 2<br>4 четверть 2                 | Балльная 🔹        |           |                         |
| Биология                  | Лапырева   | а Ольга Васил | њевна1 🔻   | 1 четверть <b>2</b>                                          | Балльная          |           |                         |
| География                 | Черноще    | кова А.Н.     | •          | 1 четверть 1<br>2 четверть 1<br>3 четверть 1<br>4 четверть 1 | Балльная          |           | Используется            |
| физика                    | лиганов    | владимир ви   | кторович   | 1 четверть                                                   | ралльная          | -         | -                       |
| История                   | Соболева   | Анна Петров   | на 🔹       | 2 четверть 1<br>1 четверть 2                                 | Балльная          | •         |                         |
| Обществознание            | Мирович    | Яна Эдүардов  | вна 🔻      | 1 четверть 🚺                                                 | Балльная          | •         |                         |